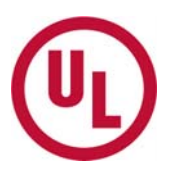

## MyHome - 유엘고객번호 (Subscriber No.) 추가하는 방법

\*좌측 메뉴가 영문으로 보이는 경우, 화면 상단의 "언어"(Language)를 "한국어"로 선택해주세요.

1. MyHome에 로그인하여 "MyHome 담당자(게이트키퍼)센터" 메뉴를 클릭합니다.

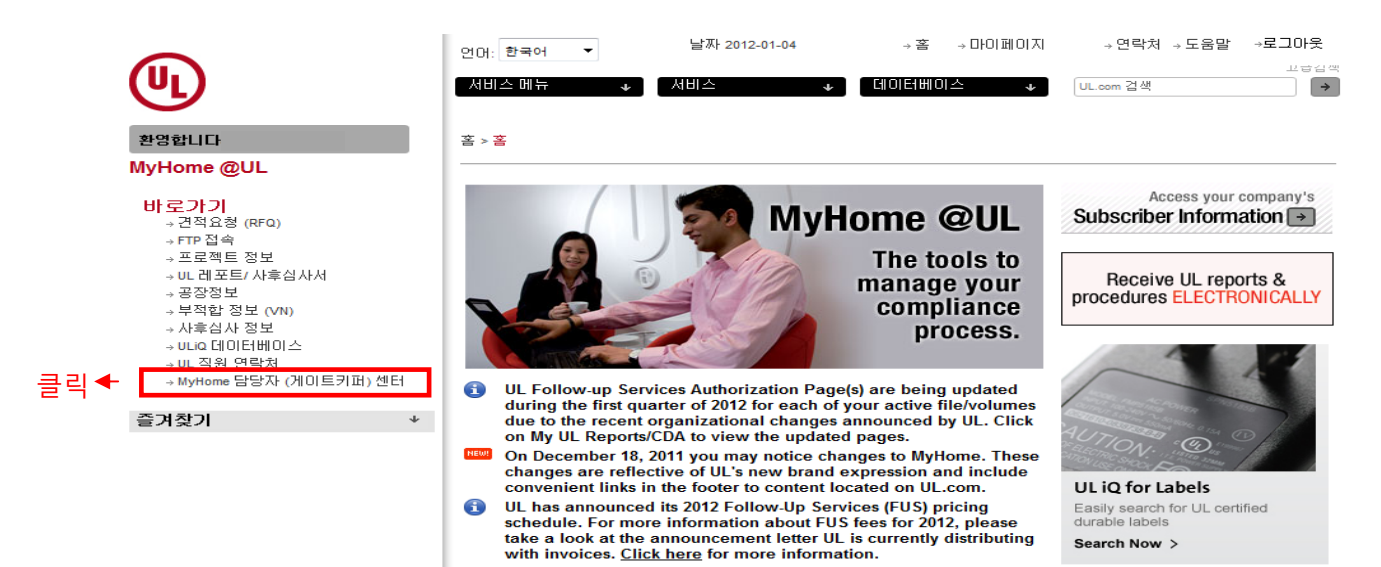

### 2. "Add Gatekeeper Subscriber Numbers" 메뉴를 클릭합니다.

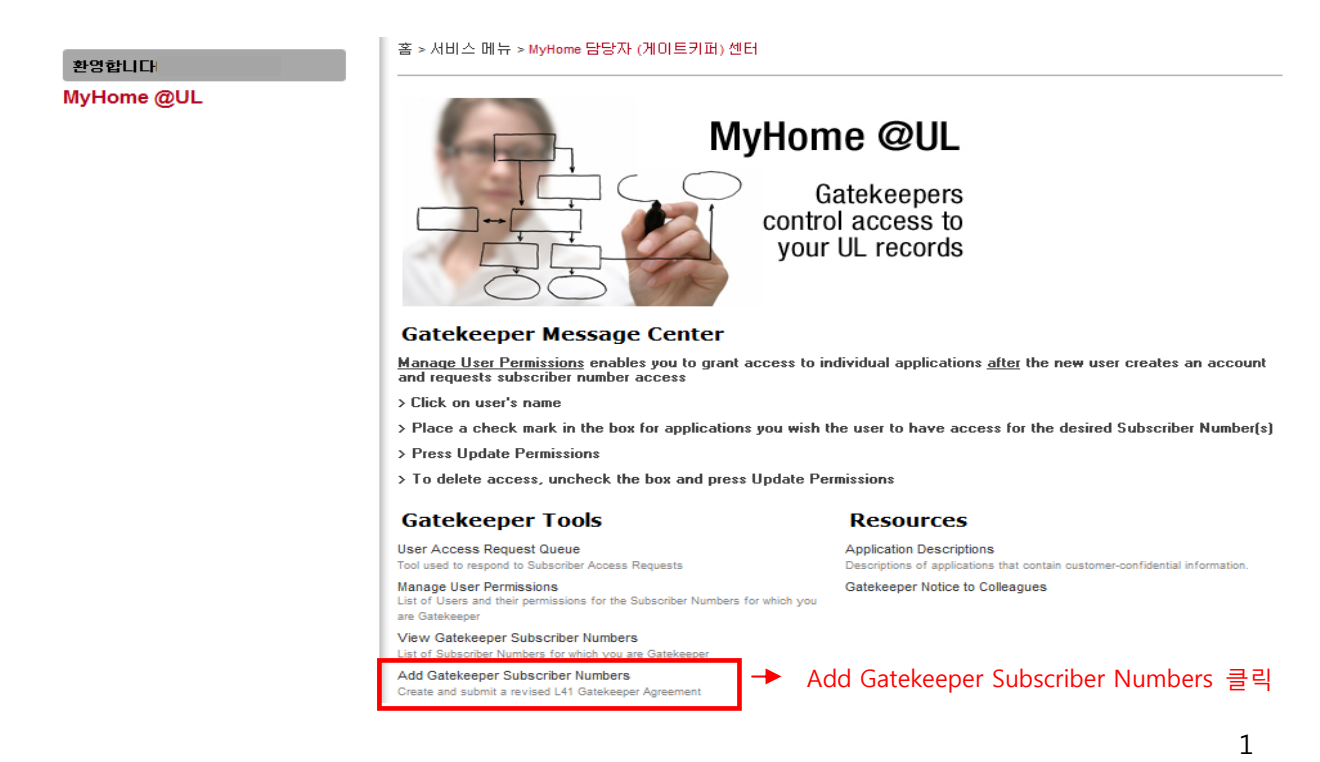

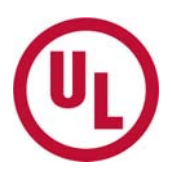

### 3. "STEP 1 - Create/Revise Draft Gatekeeper Agreement" 메뉴를 클릭합니다.

|      | Create a Request                                                                                                    | Cancel a Request                                                     |  |  |
|------|----------------------------------------------------------------------------------------------------|----------------------------------------------------------------------|--|--|
|      | STEP 1                                                                                                    | Cancel Current Gatekeeper Agreement Request                          |  |  |
| 클릭 🔸 | Create/Revise Draft Gatekeeper Agreement<br>Enter your Subscriber Numbers to create or revise a draft Gatekeeper Agreement as needed; revisions can be<br>made at any time until you complete Step 3 | Cancel a Gatekeeper Agreement Request that is currently in progress. |  |  |
|      | STEP 2                                                                                                    |                                                                      |  |  |
|      | Complete and Sign Gatekeeper Agreement<br>Instructions on how to prepare the Gatekeeper Agreement for submittal                                                                                      |                                                                      |  |  |
|      | STEP 3                                                                                                    |                                                                      |  |  |
|      | Send Gatekeeper Agreement to UL<br>Send the completed Gatekeeper Agreement to UL for processing                                                                                                    |                                                                      |  |  |
|      |                                                                                                    |                                                                      |  |  |

### 4. 추가할 고객번호 (Subscribe Number)를 입력하신 후 "Submit" 버튼을 누릅니다.

홈 > 서비스 메뉴 > MyHome 담당자 (게이트키퍼) 센터 > Gatekeeper Agreement Request > Gatekeeper Select

NOTE: Enter only those Subscriber Numbers for your company or its affiliates. Your company must own or control fifty percent (50%) or more of the outstanding equity or capital interests of an affiliate.

Enter the subscriber numbers that you will be managing as gatekeeper under this subscriber number/company.

Please enter the subscriber number:

Submit ┥

고객번호(Subscriber Number)를 입력합니다

\* 고객번호 (Subscriber Number)는 9자리로 된 숫자로 하이픈(-)은 입력하지 않습니다

(Subscriber Number 확인 방법:

UL 인보이스, Global Service Agreement, UL 리포트 중 Authorization page,

사후심사 Inspection Report에서 확인 가능합니다. 번호 예) 123456001)

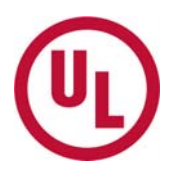

# 5. 이전 페이지에 입력한 고객번호 (Subscriber Number) 및 회사명이 맞게 표시되는지 확인하고 "Validate Subscriber Numbers and Finalize" 버튼을 클릭합니다.

| NOTE: Enter only thos<br>percent (50%) or more | e Subscriber Numb<br>e of the outstanding | ers for your con<br>Jequity or capita | npany or its af<br>Linterests of | filiates. Your comp<br>an affiliate. | any must own or control fifty |
|------------------------------------------------|-------------------------------------------|---------------------------------------|----------------------------------|--------------------------------------|-------------------------------|
| Enter the subscriber nur                       | bers that you will be r                   | nanaging as gateke                    | eeper under this                 | subscriber number/                   | company.                      |
| Subscriber No.                                 |                                           |                                       |                                  |                                      |                               |
|                                                |                                           |                                       |                                  |                                      |                               |
|                                                |                                           |                                       |                                  |                                      |                               |
|                                                |                                           |                                       |                                  |                                      |                               |
|                                                |                                           |                                       |                                  |                                      |                               |
|                                                |                                           |                                       |                                  |                                      |                               |
|                                                |                                           |                                       |                                  |                                      |                               |
|                                                |                                           |                                       |                                  |                                      |                               |
|                                                |                                           |                                       |                                  |                                      |                               |
| Validate s                                     | ubscriber Numbers                         | and Finalize                          | <b>▲</b>                         | - 킄릭                                 |                               |

6. 기존에 입력된 고객번호 (Subscriber Number)와 회사명 및 새로 추가된 고객번호 (Subscriber Number)와 회사명을 확인합니다. 내용을 변경하려면 "Change Subscriber Number"를 클릭하고, 내용이 맞으면 "Request Agreement"를 클릭합니다

발행된 계약서는 아이디 및 패스워드 생성시 입력한 고객님의 이메일로 전송됩니다.

#### Agreement Confirmation & Completion

Note: Your request should include only those Subscriber Numbers for your company or its affiliates. Your company must own or control fifty percent (50%) or more of the outstanding equity or capital interests of an affiliate.

Subcriber Numbers that you already have access to

기존에 입력하였던 고객번호(Subscriber Number) 및 회사명이 보입니다. Subscriber Numbers being Added to your Agreement

새로 입력한 고객번호(Subscriber Number) 및 회사명이 보입니다.

Change Subscriber Numbers Request Agreement Cancel Agreement Request

\* 이상으로 MyHome에서 L41계약서 발행이 완료 되었습니다. 다음 단계로 넘어가기 위해서 이 메일로 전송된 L41계약서를 프린트 하신 후 아래 안내문에 따라 계속 진행해주시기 바랍니다.

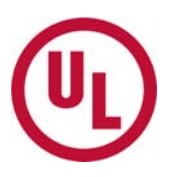

### 7. L41계약서를 작성합니다

: 이메일로 전송된 L41계약서를 프린트하여 2페이지 하단에 서명을 합니다.

### \* 서명 시 유의사항

Authorized Signature: 게이트키퍼는 회사를 대표하여 MyHome에서 회사 관련정보를 열람/관리할 수 있는 권한을 부여 받습니다.

따라서 서명은 게이트키퍼 (Gatekeeper)가 아닌 상위 직급자가 하여야 합니다.

(게이트키퍼 (Gatekeeper)가 회사 대표인 경우는 본인이 서명할 수 있습니다)

- Typed or Printed Name of Authorized signer: 서명자 영문 이름 예) JIHO KIM
- Typed or Printed Title of Authorized signer: 서명자의 영문 직급 예) QA Manager
- Company Name: 영문 Full 회사명 예) ABC CO LTD
- Authorized Signer's email Address: 서명자의 이메일 주소
- Authorized Signer's Telephone Number: 서명자의 전화번호

8. 작성한 L41 계약서를 MyHome 에서 UL 로 전송합니다.

1) "STEP3 Send Gatekeeper Agreement to UL"을 클릭합니다.

| Create a Request                                                                                                    | Cancel a Request                                                                                                    |  |  |  |  |
|----------------------------------------------------------------------------------------------------|----------------------------------------------------------------------------------------------------|--|--|--|--|
| STEP 1                                                                                                    | Cancel Current Gatekeeper Agreement Request<br>Cancel a Gatekeeper Agreement Request that is currently in progress. |  |  |  |  |
| Create/Revise Draft Gatekeeper Agreement<br>Enter your Subscriber Numbers to create or revise a draft Gatekeeper Agreement as needed; revisions ca<br>made at any time until you complete Step 3 |                                                                                                    |  |  |  |  |
| STEP 2                                                                                                    |                                                                                                    |  |  |  |  |
| Complete and Sign Gatekeeper Agreement<br>Instructions on how to prepare the Gatekeeper Agreement for submittal                                                                                  |                                                                                                    |  |  |  |  |
| STEP 3                                                                                                    |                                                                                                    |  |  |  |  |
| Send Gatekeeper Agreement to UL<br>Send the completed Gatekeeper Agreement to UL for processing                                                                                                  |                                                                                                    |  |  |  |  |
|                                                                                                    |                                                                                                    |  |  |  |  |

- 2) 필요한 정보를 입력하고 계약서를 UL로 전송합니다
  - a) 서명자 정보 입력 영문 이름, 영문 직책, 회사명, 전화번호, 이메일
  - b) 계약서 **전송 방법을 선택합니다** 
    - 업로드 시 L41은 반드시 TIP또는 PDF 형태로, L41 2장을 하나의 파일로 만들 어서 업로드 합니다.
    - 팩스로 제출 시, L41 전송 방법을 Fax로 선택하고 02-2009-9471로 L41 2장 모두 팩스 전송합니다.

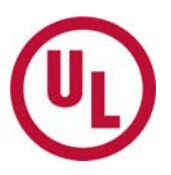

### c) "Submit Agreement" 버튼을 클릭하면 L41 이 UL 로 전송됩니다

|            | 언어: 한국어 ▼                                                                             | 날짜 2012-01-05                 | →홈 →마이페이지                    | →연락처 →도움말 →로그아웃                     |  |  |
|------------|---------------------------------------------------------------------------------------|-------------------------------|------------------------------|-------------------------------------|--|--|
| (UL)       | 서비스 메뉴 🛛 🕹                                                                            | 서비스 🔸                         | 데이터베이스 🔸                     | 고급감액<br>UL.com 검색                   |  |  |
| 환영합니다      | tekeeper Submit                                                                       |                               |                              |                                     |  |  |
| MyHome @UL | t. Save the signed Agreement as a PDF or                                              |                               |                              |                                     |  |  |
|            |                                                                                       |                               |                              |                                     |  |  |
|            |                                                                                       |                               |                              |                                     |  |  |
|            | Please enter the following in                                                         | nformation about the person   | who signed the Agreement.    |                                     |  |  |
|            | Name                                                                                  |                               |                              |                                     |  |  |
|            | Title<br>Company Name                                                                 | - 1)서명지                       | <b>ト 정보입</b> 력               |                                     |  |  |
|            | Telephone Number                                                                      |                               |                              |                                     |  |  |
|            | Email Address                                                                         |                               |                              |                                     |  |  |
|            | Please select the method vo                                                           | ou will use to send the signe | d Agreement to UL:           |                                     |  |  |
|            | 2)전송방법 선택                                                                             | Upload -                      | Browse" button to search you | r computer and attach the file. The |  |  |
|            | "Display column content" link will allow you to preview the file after you submit it. |                               |                              |                                     |  |  |
|            | Request ID =                                                                          | Display column conte          | ""<br>찾아보기                   | 🦟 3)업로드 파일찾기                        |  |  |
| 4)를        | 물릭 Submit Agreement                                                                   | Cancel                        |                              |                                     |  |  |